| 第2章目的別操作手順2-1アカウントを管理するP. | 第2章 目的別操作手順 |
|---------------------------|-------------|
|---------------------------|-------------|

## 2-1 アカウントを管理する

本章は ANA FLY CARGO!のアカウントに関する操作手順を説明します。本章は以下で構成されています。

| 項番        | 名称                         | ページ         |
|-----------|----------------------------|-------------|
| 2 - 1 - 1 | 新規アカウントを作成する               | P. 2 $\sim$ |
| 2-1-2     | 既存アカウントの登録情報を変更する          | P. 5 $\sim$ |
| 2-1-3     | パスワードを初期化する(アカウントロックを解除する) | P. 7 $\sim$ |

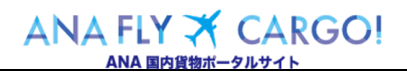

## 2-1-1 新規アカウントを作成する

本項では ANA FLY CARGO!の新規アカウントを作成する手順を説明します。 ※代理店様・後払法人様は専用アカウントが必要になりますので弊社営業担当までお問い合わせください。

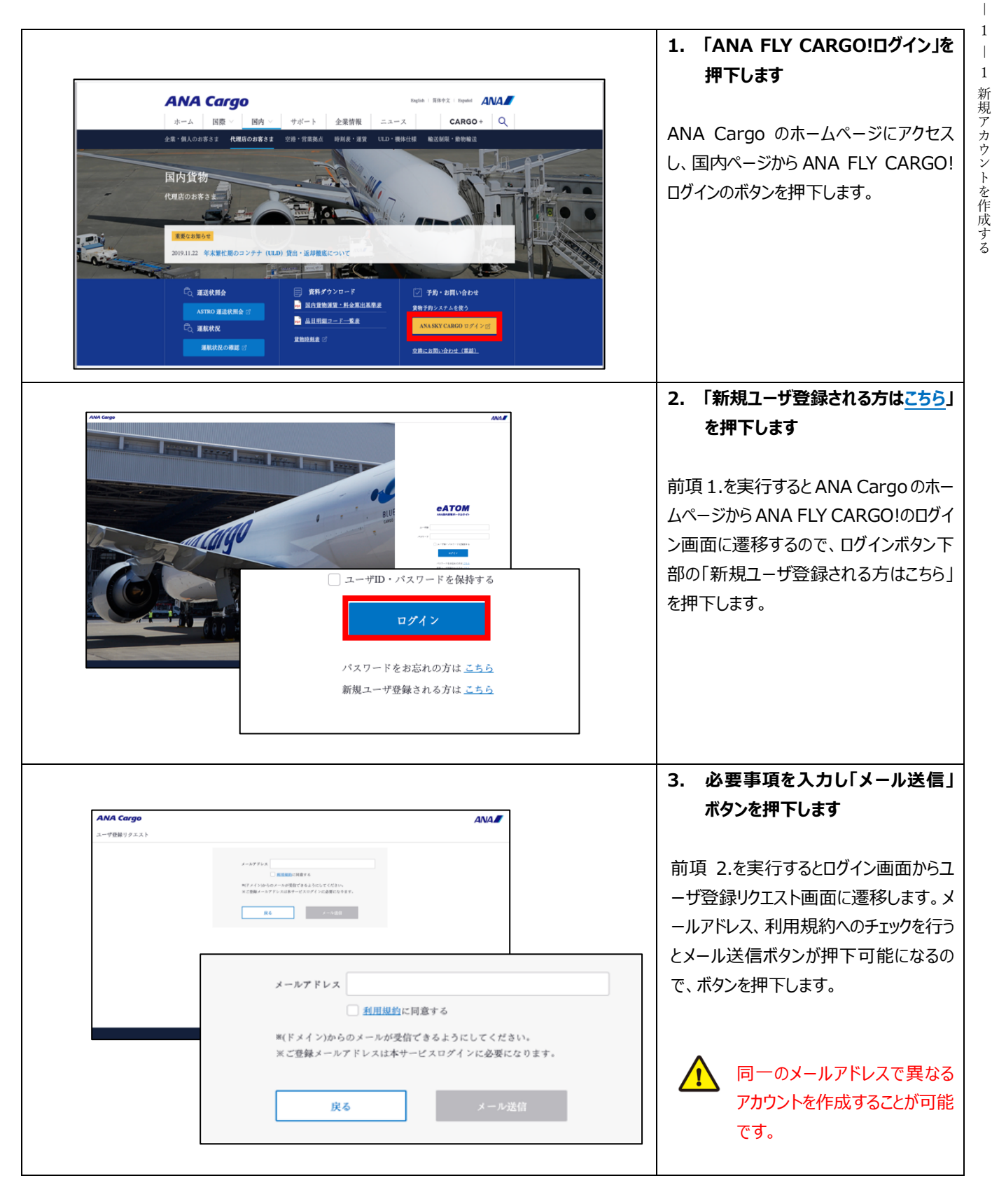

2

2 |

1 アカウントを管理する

|                                                                                                    |                                                                                                    | 4. URLリンクを押下します                                                                                                    |
|----------------------------------------------------------------------------------------------------|----------------------------------------------------------------------------------------------------|----------------------------------------------------------------------------------------------------|
| 本メールは自動配信メールです。本<br>お問い合わせは XXX@XXX.com<br>の度は、ANA Cargo ボータルサイト<br>客様情報の新規登録手続きへのURL<br>メールを受信されてから、24時間以<br>き続き会員登録手続きをお願いいた<br>新規登録手続きURL)<br>tp://XXXXXXXXXXXXXXXX | メールにお心当たりのない方、メールの内容についての<br>までお問合せください。<br>をご利用いただきありがとうございます。<br>をお送りします。<br>内に以下のURLにアクセスし、<br>します。 | 指定したメールアドレスに対して自動メールが配信されるため、そのメールに付いている<br>URL リンクを押下します。<br>受信メールの URL リンクには 24<br>時間の有効期限があります。<br>有効期限が切れた場合、再度<br>前項 2.から実行します。 |
| NA Cargo                                                                                                    |                                                                                                    |                                                                                                    |
| お客様情報の登録                                                                                                    |                                                                                                    | 5. の各体情報の必須項目を入力し、か<br>ヘボタンを押下します                                                                                                    |
| ユーザー登録に必要な情報をご入力ください。<br>※必須項目は漏れなくご入力ください。                                                                                                    |                                                                                                    | メールアドレスの URL リンクを押下し有効期                                                                                                    |
| メールアドレス                                                                                                    | ana@ana.co.jp                                                                                          | 取りいいの11は、の谷体用報の豆球囲山に<br>  遷移します。                                                                                                    |
| ユーザID <mark>必須</mark>                                                                                                    | 半角美数字8桁                                                                                                | 必須ラベル 必須 が付いている項目全てを                                                                                                    |
| お名前 必須                                                                                                    | 全角 (例:山田 太郎)                                                                                           | 入力後に、次へのボタンを押下します。<br>                                                                                                    |
| お名前(フリガナ) 必須                                                                                                    | 全角カタカナ (例: ヤマダ タロウ)                                                                                    | 初回情報登録時はメールアドレ                                                                                                    |
| バスワード 必須                                                                                                    | 半角英字/半角数字/半角記号混合の8桁~32桁                                                                                | スの変更はできませんが、アカウン                                                                                                    |
| バスワード (確認用) <b>必須</b>                                                                                                    |                                                                                                    | ト登録後にメールアドレスを変更                                                                                                    |
| 会社名                                                                                                    | 半角英字/半角数字/半角記号混合の8桁~32桁<br>例: 株式会社ANA Cargo                                                            | することは可能です。                                                                                                    |
| 会社名(フリガナ)                                                                                                    | 例: カプシキガイシャエーエヌエーカーゴ                                                                                   | 危険物貨物申告資格*有無                                                                                                    |
| 部署名                                                                                                    | 例: 総務部 業務推進課                                                                                           | この項目に"有"を設定したアカ                                                                                                    |
| 部署名(フリガナ)                                                                                                    | 例: ソウムブ ギョウムスイシンカ                                                                                      | リントのみ危険物中舌情報豆<br>録画面に遷移することが可能で                                                                                                    |
| 業種 必須                                                                                                    | 選択してください                                                                                               | <u>च</u> .                                                                                                    |
| 電話番号                                                                                                    | 半角数字 (例: 01-2345-6789)                                                                                 | *危険物貨物申告資格とは                                                                                                    |
| 住所 必须                                                                                                    | 例: 東京都港区東新禎1丁目5番2号 汐留シティセンター                                                                           | れた危険物申告書を作成す                                                                                                    |
| 秘密の質問 <mark>必須</mark>                                                                                                    | 選択してください                                                                                               | ることか認められた負格のことを<br>指します。                                                                                                    |
| 秘密の質問の答え <mark>必須</mark>                                                                                                    |                                                                                                    |                                                                                                    |
| 危険物貨物申請資格 有無                                                                                                    | 無 有                                                                                                    |                                                                                                    |
| お知らせメール希望                                                                                                    | 希望する 希望しない<br>希望するを設定頂いたお客様のメールアドレスに当社が提供す<br>る各種キャンペーン・サービス・商品などの情報を配信させて<br>頂きます。<br>次へ              |                                                                                                    |

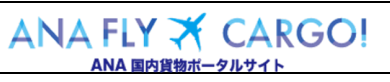

|                           |                                                                    | 6. 入力内容の確認を行い、完了ボタ<br>っ ンを押下します                       |
|---------------------------|--------------------------------------------------------------------|-------------------------------------------------------|
| 秘密の質問本                    | 社の最寄駅は? ・                                                          |                                                       |
| 秘密の質問の答え                  | 橨                                                                  | べての項目が入力不可の状態)に遷移し                                    |
| 危険物貨物申請資格 有無              | 無有                                                                 | ます。                                                   |
| お知らせメール希望                 | 希望する 希望しない                                                         | 入力内容に間違いないことを確認した」                                    |
| 希<br>る<br>頂               | 望するを設定頂いたお客様のメールアドレスに当社が提供す<br>各種キャンペーン・サービス・商品などの情報を配信させて<br>きます。 | し、元」ホランを計下しより。                                        |
| 定ろ                        | 完了                                                                 |                                                       |
| 12.0                      |                                                                    |                                                       |
| ※ブラウザの「戻る」ボタンは押さな         | いでください。入力内容がリセットされる場合があります。                                        |                                                       |
| メックテロング (泉る) ボタンは押さな      | いでください。入力内容がリセットされる場合があります。                                        |                                                       |
| ※ブラウザの「戻る」ボタンは押さな         | いでください。入力内容がリセットされる場合があります。                                        | 7. メインメニューに遷移します                                      |
| ※プラウザの「戻る」ボタンは押さな         | いでください。入力内容がリセットされる場合があります。                                        | 7. メインメニューに遷移します                                      |
| メップラウザの「戻る」ボタンは押さな        | いでください。入力内容がリセットされる場合があります。                                        | 7. メインメニューに遷移します  前項 6.を実行すると登録が完了し、新  規アカウントが作成されます。 |
| **ブラウザの「戻る」ボタンは押さな<br>登録7 | いてください。入力内容がリセットされる場合があります。<br>が完了しました。                            |                                                       |
| ×ブラウザの「戻る」ボタンは押さな<br>登録/  | いてください。入力内容がリセットされる場合があります。<br>が完了しました。                            |                                                       |
| ×ブラウザの「原る」ボタンは押さな<br>登録7  | いてください。入力内容がリセットされる場合があります。<br>が完了しました。<br>インメニューヘ                 |                                                       |
| **ブラウザの「戻る」ボタンは押さな<br>登録7 | いてください。入力内容がリセットされる場合があります。<br>が完了しました。<br>インメニューへ                 |                                                       |
| **ブラウザの「戻る」ボタンは押さな<br>登録が | いてください。入力内容がリセットされる場合があります。<br>が完了しました。<br>インメニューへ                 |                                                       |

2

P. 4

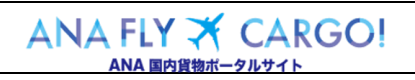

| 第2章 目的別操作手順 | 2-1 アカウントを管理する | P. 5 |
|-------------|----------------|------|
|-------------|----------------|------|

## 2-1-2 既存アカウントの登録情報を変更する

本項では ANA FLY CARGO!の既存アカウント情報を変更する手順を説明します。

| ************************************                                                                                                    | ANA Cargo      |                                                                                                |                                                                         |                                              | ます                                   |
|----------------------------------------------------------------------------------------------------|----------------|------------------------------------------------------------------------------------------------|-------------------------------------------------------------------------|----------------------------------------------|--------------------------------------|
| <ul> <li> <ul> <li></li></ul></li></ul>                                                                                                    | メインメニュー        |                                                                                                |                                                                         | 空野太郎 さ ▲ ● ● ● ● ● ● ● ● ● ● ● ● ● ● ● ● ● ● |                                      |
| <ul> <li>ANA PLI CAROLILIJIJJU, XJ /</li></ul>                                                                                                    | 新祝予约           | お知らせ                                                                                           |                                                                         |                                              |                                      |
|                                                                                                    | 子的一覧 >         |                                                                                                |                                                                         |                                              | ANA FLY CARGO!ICLI9120, X12          |
| <ul> <li></li></ul>                                                                                                    | 子的照合           | 2/8 ALL (222/8) ▼                                                                              | 8.8                                                                     |                                              | ニューから「 <mark>マイページ</mark> 」ボタンを押下します |
| <ul> <li></li></ul>                                                                                                    | AWBヒストリー開会 >   | 20190506 共通 保安快点<br>20190506 HND(用用) < 20190506                                                | 場場の切り時刻がく出発時刻20分まで>に変更になりました<br>登入でしてアメクラフ、商業専の協定と−した一部!パーソナルエーター社会へ知らー | a)                                           |                                      |
| <ul> <li></li></ul>                                                                                                    | 運航情報照会 >       | 10:00 HND (初日) 4NAキャ                                                                           | ペンプレビスムシラス・首進ルの使用シートを一緒:ハーフアルモニター付きの新シー<br>リア運貨を一部改定いたします               | ***                                          |                                      |
| <ul> <li>「「「「」」」」」」」」」」」」」」」」」」」」」」」」」」」」」」」」」</li></ul>                                                                                                    | (              | 2019/05/06<br>10:00 HND (羽田) 任安候酒                                                              | 場種の切り時刻がく出発時刻20分まで>に変更になりました                                            |                                              |                                      |
| <ul> <li> <ul> <li></li></ul></li></ul>                                                                                                    | 調整リスト送信リクエスト > | 2019/05/06 ONJ (大動能代) <2019年<br>10:00 ONJ (大動能代) <2019年                                        | 秋>プレミアムクラス・普通席の座席シートを一折!パーソナルモニター付きの新シー                                 | 8入                                           |                                      |
|                                                                                                    | 国内線発着案内 🖸      | 2019/05/06 ONJ (大動銀代) ANA 十-1<br>10:00                                                         | リア運貨を一部改定いたします                                                          |                                              |                                      |
|                                                                                                    | ツールダウンロード >    | 2019/05/06 KIX ([[]/E) NH00515<br>2019/05/06 R148 ANA.0-5                                      | わた、遅延中です。<br>コア運動を一部ルウロトトリック                                            |                                              |                                      |
|                                                                                                    | お知らせ情報登録 >     | 2019/05/06<br>2019/05/06<br>10:00 共通 NH00515                                                   | およ、運転中です。                                                               |                                              |                                      |
| Argenting       Argenting         Argenting       Argenting         Argenting <td></td> <td>×前除予定</td> <td></td> <td></td> <td></td>                                                                                                    |                | ×前除予定                                                                                          |                                                                         |                                              |                                      |
| お客様情報の変更         「レンロ畑目を入りしてはない。         「レーマー」「加加」         「レーマー」「加加」         「レーマー」「加加」         「レーマー」「加加」         「レーマー」「加加」         「レーマー」「加加」         「レーマー」「加加」         「レーマー」「加加」         「レーマー」「ロカ」         「レーマー」「ロカ」         「レーマー」「ロカ」         「レーマー」「ロカ」         「レーマー」「ロカ」         「レーマー」「ロカ」         「レーマー」「ロカ」         「レーマー」「ロカ」         「レーマー」「ロカ」         「レーマー」「ロカ」         「レーマー」「ロカ」         「レーマー」「ロカ」         「レーマー」「ロカ」         「レーマー」「ロカ」         「レーマー」「ロカ」         「レーマー」」「ロカ」」         「レーマー」」「ロカ」」         「レーマー」」         「レーマー」」                                                                                                    |                | 後払いユーザ初回編集時(一般・法人)( <u>価)マイページ</u><br>後払いユーザ編集(一般・法人)( <u>価)マイページ</u><br>ANAユーザ/代票肉ユーザ(切)マイページ | <u>-9</u>                                                               |                                              |                                      |
| Parkefinanの変更         Winning Abburgering         Winning Abburgering<                                                                                                    |                |                                                                                                |                                                                         |                                              |                                      |
| お客様情報の変更         With With With With With With With With                                                                                                    |                |                                                                                                |                                                                         |                                              |                                      |
| お客様情報の変更         With a control in the control in the control in t                                                               |                |                                                                                                |                                                                         |                                              |                                      |
| ひす水ド日本少女女       タンを押下します         メニック       メニック         メニック       メニック         メニック       メニック         シニック       シンククワク         シスクレ       マンククワク         マンクレ       マンククワク         マンクレ       マンクレ         シストックトマ       マンクシックシー         マンクレ       マンクレ         マンクレ       マンクレ         マンクレ       マング         マンクレ       マング         マンクレ       マング         マンク       マング         マンク       マング         マンク       マング         マンク       マング         マンク       マング         <                                                                                                    | お安ね            | 修想の亦再                                                                                          |                                                                         |                                              | 2. 変更9つ情報を入力し、「次へ」。                  |
| Betweenergenergenergenergenergenergenergene                                                                                                    | 4J 111         | 同報の交叉                                                                                          |                                                                         |                                              | タンを押下します                             |
| <ul> <li>1×30-0 を発展する無比(1×30-0 を提供する)(た4.3 × 3人代 くて は3).</li> <li>第二日、日本の方にして きまう。</li> <li>第二日、日本の市(市)</li> <li>第二日、日本の市(市)<td>変更したい項</td><td>目を入力してください。</td><td></td><td></td><td></td></li></ul>                                                                                                    | 変更したい項         | 目を入力してください。                                                                                    |                                                                         |                                              |                                      |
| 1-4世 約500     1-4 年7日 2 5500     1-4 年7日 2 5500     1-4 年7日 2 5500     1-4 5 年4日 5 550     1-4 5 年 5 5 5 5 5 5 5 5 5 5 5 5 5 5 5 5 5                                                                                                    | バスワードを         | 変更する場合は「パスワードを変更                                                                               | する」にチェックを入れてください。                                                       |                                              |                                      |
| L                                                                                                    |                |                                                                                                |                                                                         |                                              | 前頃 1.を実行するとお客様情報変更                   |
| メールアドレス 201 me#macup       細が表示されるため、変更したい情報、<br>上書きします。         な前 201 アリカロ       リフノカロ         ・ パスワードを変する       一パスワードを変する         んはた (17)が )       カブレヤガイレヤエーエエニーのゴ         酸化 (17)が )       カブレヤガイレマエーエエニーのゴ         酸化 (17)が )       カブレヤガイレマエーエエニーのゴ         酸化 (17)が )       カブレヤガ (レマエーエエニーのゴ         酸化 (17)が )       カブレヤガ (レマエーエエニーのゴ         酸化 (17)が )       ウノレガギ (レマエーエエニーのゴ         酸化 (17)が )       ウノレガギ (レマエーエエニーのゴ         酸化 (17)が )       ウノレガギ (レマエーエエニーのゴ         酸化 (17)が )       ウノレガギ (レマエーエエニーのゴ         酸化 (17)が )       ウノレガギ (レマエーエエエーのゴ         酸化 (17)が )       ウノレガギ (レマエーエエニーのゴ         酸化 (17)が )       ウノレガギ (レマエーエエエーのゴ         酸化 (17)が )       ウノレガギ (レマエーエエエーのゴ         酸化 (17)が )       ウノレガギ (レマエーエエエーのゴ         酸化 (17)が )       ウノレガギ (ロレガモーエエエーのゴ         酸化 (17) )       ウノレガギ (ロレガモーエエーのゴ         酸化 (17) )       ウノレガギ (ロレガモーローのゴ         酸化 (17) )       ウノレガギ (11) (日本の         酸化 (17) )       ウノレガギ (11) (日本の         酸化 (17) )       ウノレガギ (11) (日本の         酸化 (17) )       ウノレガギ (11) (日本の         酸化 (17) )       ウノレガギ (11) (日本の         酸化 (17) )       (日本の         酸化 (17) )                                                                                                    |                | ユーザID                                                                                          | P3456789                                                                |                                              | 面に遷移します。現在登録されている                    |
| <ul> <li>本が確 (20) かか (20) マククロ</li> <li>(パスワードを変す)</li> <li>(パスワードを変す)</li> <li>(パスワードをす)</li> <li>(パスワードをす)</li> <li>(パスワードをす)</li> <li>(パスワードをす)</li> <li>(パスワードをす)</li> <li>(パスワードを)</li> <li>(パスワードを)</li> <li>(パスワードを)</li> <li>(パスワードを)</li> <li>(パスワードを)</li> <li>(パスワードを)</li> <li>(パスワードを)</li> <li>(パスワードを)</li> <li>(パスワードを)</li> <li>(パスワードを)</li> <li>(パスワードを)</li> <li>(パスワードを)</li> <li>(パスワードを)</li> <li>(パスワードを)</li> <li>(パスワード)</li> <li>(パスワード)</li> <li></li></ul>                                                                                                    |                | メールアドレス 必須                                                                                     | ana@ana.co.ip                                                           |                                              | おがまニャカスため 亦再 たい情報                    |
| <ul> <li>上書きします。</li> <li>上書きします。</li> <li>最後にじ次へJボタンを押下します。</li> <li>(パワノードを変することはで、<br/>ません。</li> <li>イボワードを変することはで、<br/>ません。</li> <li>イボレード・マボロー・</li> <li>イボレー・</li> <li>イボレ</li></ul>                                                                                                    |                |                                                                                                |                                                                         |                                              | 報が表示されるため、変更したい情報                    |
| <ul> <li>Attar (1997) 121 (1997)</li> <li>Attar (1997) 121 (1997)</li> <li>Attar (1997) (1970) (1970) (1970) (1970) (1970)</li> <li>Attar (1997) (1970) (1970) (1970) (1970) (1970)</li> <li>Attar (1997) (1970) (1970) (1970) (1970) (1970)</li> <li>Attar (1997) (1970) (1970) (19</li></ul>                    |                | お名前 必須                                                                                         | 空野太郎                                                                    |                                              | 上書きします。                              |
| ○ 小ボワードを使する         ○ 小ボワードを使する         ○ 小ボワードを使する         ○ 小ボワードを使する         ○ 小ボワードを使する         ○ 小ボワードを使する         ○ かボワードを使する         ○ かボワードを使する         ○ かボワードを使する         ○ かボワードを使する         ○ かボワードを使する         ○ かたの「「」」、         ○ かたの「」」、         ○ かたの「」」、         ○ かたの「」」、         ○ かたの「」」、         ○ かたの「」」、         ○ かたの「」」、         ○ かたの「」」、         ○ かたの「」」、         ○ かたの「」」、         ○ かたの「」」、         ○ かたの「」」、         ○ かたの「」」、         ○ かたの「」」、         ○ かたの「」」、         ○ かたの「」」、         ○ かたの」、         ○ かたの」、         ○ かたの」、         ○ かたの」、         ○ かたの」、         ○ かたの」、         ○ かたの」、         ○ かたの」、         ○ かたの」、         ○ かたの」、         ○ かたの」、         ○ かたの」、         ○ かたの」、         ○ かたの」、         ○ かたの」、         ○ かたの」、         ○ かたの」、         ○ かたの」、         ○ かたの」、         ○ か                                                                                                    |                | お夕前 (フリガナ) 必須                                                                                  |                                                                         |                                              | 最後に「次へ」ボタンを押下します。                    |
| ● パメワードを望ま0         ● 休米       ● 休水はへれ入へCugo         ● かくがく クリエーエスエーカーゴ         ● 除水       ● かくがく クリエーエスエーカーゴ         ● 除水       ● かくがく クリエーエスエーカーゴ         ● 除水       ● かくかく クリコージェンス クリッカ         ● 「「」」」」 クリンズ グロ う ひょく クリッカ         ● 「」」」 クリンズ グロ う ひょく クリッカ         ● 「」」 「」」 「」 「」 「」 「」 「」 「」 「」 「」 「」 「」 「                                                                                                    |                |                                                                                                |                                                                         |                                              |                                      |
| Atten       MCXMLNA Cago         Atten (21)が)       カブシウボイシシューエスエーカーゴ         KR       MERABERAR         KR       MERABERAR         KR       MERAERAR         KR <td></td> <td></td> <td>パスワードを変更する</td> <td></td> <td>•</td>                                                                                                    |                |                                                                                                | パスワードを変更する                                                              |                                              | •                                    |
| Atta (1919年)       カジタガイクシェニエエニカーゴ         KR       Maraman         KR       Maraman         KR       Maram         KR <t< td=""><td></td><td>会社名</td><td>株式会社ANA Cargo</td><td></td><td>ユーザ ID を変更することはで</td></t<>                                                                                                    |                | 会社名                                                                                            | 株式会社ANA Cargo                                                           |                                              | ユーザ ID を変更することはで                     |
| Att (7) 分計       カブクキガイクマエエエスエーカーゴ         R2 M       施務常務務金属         R2 M       施務常務務金属         R2 M       Mag A         R2 M       Mag A         R2 Mag A       Mag A         R2 Mag A       Mag A         R2 Mag A       Mag A         R2 Mag A       Mag A         R2 Mag A       Mag A         R2 Mag A       Mag A         R2 Mag A       Mag A         R2 Mag A       Mag A         R2 Mag A       Mag A         R2 Mag A       Mag A         Mag A       Mag A <td></td> <td></td> <td></td> <td></td> <td><b>=</b></td>                                                                                                    |                |                                                                                                |                                                                         |                                              | <b>=</b>                             |
| RR ( ) 単内       単内 小 大 ギ キ ウ ム ス イ シ ン カ         K ( ) ジ ( ) ジ (                                                                       |                | 会社名(フリガナ)                                                                                      | カブシキガイシャエーエヌエーカーゴ                                                       |                                              | 8 2700                               |
| <ul> <li>R#R (7) が) シウムブギョウムスイシンカ</li> <li>K# 201 Aga + Aga</li> <li>Ga Aga + Aga</li> <li>Ga Aga + Aga + Aga</li> <li>Ga Aga + Aga + Aga</li> <li>Ga Aga + Aga + Aga</li> <li>Ga Aga + Aga + Aga</li> <li>Ga Aga + Aga + Aga</li> <li>Ga Aga + Aga + Aga</li></ul>                                                                                                    |                | 部署名                                                                                            | 総務部業務推進課                                                                |                                              |                                      |
| WRX (7)サナ)       ワウムブギョウムス4シンカ         KR 60       人意来林来         WB 60       人意来林来         WB 60       小意来林来         WB 60       080-1234-5678         WB 60       WB 60234-5678         WB 600       WB 60234-5678         WB 600       WB 60171578-29         WB 600       WB 600         WB 600       WB 600         WB 600       Baccouldwidth         WB 600       WB 600         WB 600       WB 600         WB 600 <td< td=""><td></td><td></td><td></td><td></td><td>▲ 以下の項目はユーザ種別によ</td></td<>                                                                                                    |                |                                                                                                |                                                                         |                                              | ▲ 以下の項目はユーザ種別によ                      |
| <ul> <li>株種 図  A 魚素 林本</li> <li>Bei 124-5678</li> <li>Bei 124-5678</li> <li>Bei 124-5678</li> <li>Bei 124-5678</li> <li>Bei 124-5678</li> <li>Bei 124-5678</li> <li>Bei 124-5678</li> <li>Bei 124-5678</li> <li>Bei 124-5678</li> <li>Bei 124-5678</li> <li>Bei 124-5678</li> <li>Bei 124-5678</li> <li>Argen gei 1210-24-5678</li> <li>Bei 124-5678</li> <li>Argen gei 2010</li> <li>Bei 2010</li> <li>Bei 2010</li></ul> |                | 部署名(フリガナ)                                                                                      | ソウムブギョウムスイシンカ                                                           |                                              |                                      |
| With Market       With Market         With Market       080-1224-5678         With Market       With Market         With Market       With Market         With Market       With Market         With Market       With Market         With Market       With Market         With Market       With Market         With Market       Market         With Market       Market <td< td=""><td></td><td>業績 必須</td><td>A 農業 林業</td><td>•</td><td>して変更り召が異なります。言</td></td<>                                                                                                    |                | 業績 必須                                                                                          | A 農業 林業                                                                 | •                                            | して変更り召が異なります。言                       |
| 電話母       08-1234-5678       3マイページ」を参照ください。         よ床       28         水子       会社名         水子       会社名         水子       第署名         水子       第署名         水子       第         水子       第         水子       ※         水子       ※         水子       ※         水子       ※         秋子       ※         秋子       ※         秋子       ※         秋子       ※         秋子       ※         シー       ※         シー       ※         シー <td< td=""><td></td><td>ALL ALL ALL ALL ALL ALL ALL ALL ALL ALL</td><td>· / JBOIN (111)/N</td><td></td><td>しくは、本マニュアル「1 – 1 -</td></td<>                                                                                                    |                | ALL ALL ALL ALL ALL ALL ALL ALL ALL ALL                                                        | · / JBOIN (111)/N                                                       |                                              | しくは、本マニュアル「1 – 1 -                   |
| 化所 637                                                                                                    |                | 電話番号                                                                                           | 080-1234-5678                                                           |                                              | 3 マイページ  を参昭ください                     |
| 本部 metal x mmm i f lour 2   本部 metal x mmm i f lour 2    本部                                                                                                    |                |                                                                                                | 由古和港区市新練1丁目5乗7旦                                                         |                                              | リイト、シ」で参照へにている                       |
|                                                                                                    |                | 住所 必须                                                                                          | 水水和GEX水剂到11日2月23                                                        |                                              |                                      |
|                                                                                                    |                |                                                                                                |                                                                         |                                              | ▼ 五社石                                |
| <ul> <li></li></ul>                                                                                                    |                | 秘密の質問 必須                                                                                       | あなたの出身地は?                                                               | •                                            | ✓ 部署名                                |
| <ul> <li>● 整密の質問の容え 2011 東京部</li> <li>         ・ 一案:12         ・ 一案:12         ・ 一案:13         ・ 一案:13         ・ 一案:13         ・ 一案:13         ・ 一案:13         ・ 一案:13         ・ 一案:13         ・ 一案:13         ・ 一案:13         ・ 一案:13         ・ 一案:13         ・ 一案:13         ・ 一案:13         ・ 一案:13         ・ ・ ・         ・ ・         ・ ・</li></ul>                                                                                                    |                |                                                                                                |                                                                         |                                              | ✓ 業種                                 |
|                                                                                                    |                | 秘密の質問の答え 必須                                                                                    | 東京都                                                                     |                                              |                                      |
| <ul> <li>お知らせメール希望</li> <li>希望する</li> <li>希望するを設定頂いたお客様のメールアドレスに当社が提供す<br/>る各種キャンペーン・サービス・資品などの情報を配信させて<br/>頂きます。</li> <li>イ</li> <li>住所</li> <li>✓</li> <li>お知らせメール希望</li> </ul>                                                                                                    |                | 危険物貨物申請資格 有無                                                                                   | 無有                                                                      |                                              | ✓ 電話番号                               |
| お知らせメール希望 希望する 希望しない<br>希望するを設立頂いたお客様のメールアドレスに当社が提供す<br>る各種キャンペーン・サービス・資品などの情報を配信させて<br>頂きます。                                                                                                    |                |                                                                                                |                                                                         |                                              | ✓ 住所                                 |
| 希望するを設定頂いたお客様のメールアドレスに当社が提供す<br>る各種キャンペーン・サービス・資品などの情報を配信させて<br>頂きます。                                                                                                    |                | お知らせメール希望                                                                                      | 希望する希望し                                                                 | сю                                           | ↓ ●如245 世友语                          |
| Distr.                                                                                                    |                |                                                                                                | 希望するを設定頂いたお客様のメールアドレス                                                   | 当社が提供す                                       | ▼ の知りはメール布呈                          |
|                                                                                                    |                |                                                                                                | 「「「」、、、、、、」、「」、「」」、「」」、「」」、「」、「」、「」、「」、「                                | a construction of the file                   |                                      |
|                                                                                                    |                |                                                                                                | Mgx %                                                                   |                                              |                                      |

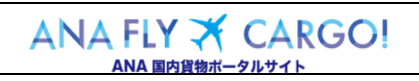

2

1

アカウントを管理する

2

― 1 アカウントを管理する

| <ul> <li>● 秘密の質問 あなたの出身地は?</li> <li>● 秘密の質問の答え 東京部</li> <li>危険物貨物申請資格 有無 魚 有</li> <li>お知らせメール希望 希望する 希望しない</li> <li>希望する 希望しない</li> <li>希望する 後望可いたお客様のメールアドレスに当社が提供する各種キャンペーン・サービス・商品などの情報を配信させて<br/>頂きます。</li> <li>○ 戻る 完了</li> <li>※ブラウザの「戻る」ボタンは押さないでください。入力内容がりセットされる場合があります。</li> </ul> | 3. 入力内容の確認を行い「完了」ボ<br>タンを押下します<br>前項 2.を実行すると入力確認画面(す<br>べての項目が入力不可の状態)に遷移し<br>ます。<br>入力内容に間違いないことを確認した上<br>で、「完了」ボタンを押下します。 |
|----------------------------------------------------------------------------------------------------|----------------------------------------------------------------------------------------------------|
| 変更しました。<br>メインメニューヘ                                                                                                    | 4. メインメニューへ遷移します<br>前項 3.を実行すると変更が完了します。<br>「メインメニューへ」ボタンを押下するとログ<br>イン状態のままメインメニュー画面へ遷移<br>します。                             |

| 第2章 目的別操作手順 | 2-1 アカウントを管理する | P. 7 |
|-------------|----------------|------|
|-------------|----------------|------|

## 2-1-3 パスワードを初期化する (アカウントロックを解除する)

本項では ANA FLY CARGO!のパスワードを初期化する手順を説明します。

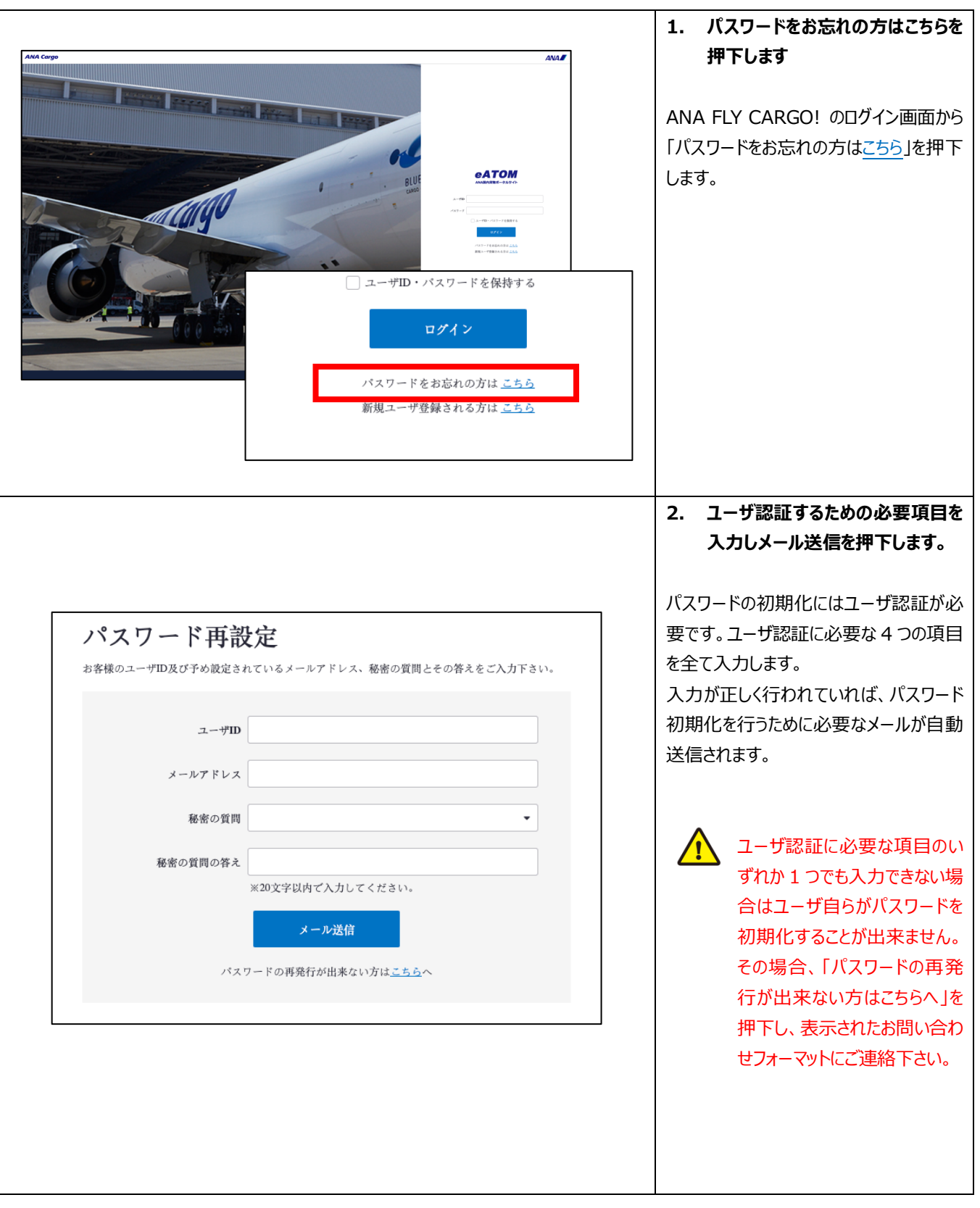

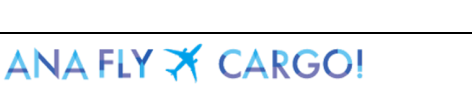

2

1 2 ア

アカウントを管理する

| 1

1

3

パスワードを初期化する(アカウントロックを解除する)

| 第2章 目的別操作手順                                                                                                    | 2-1 アカウントを管理する                                                                                     |                                                                                                    | P. 8                                                             |
|----------------------------------------------------------------------------------------------------|----------------------------------------------------------------------------------------------------|----------------------------------------------------------------------------------------------------|------------------------------------------------------------------|
| 受信メールサンプル         ※本メールは目動配信メールです。本メール         XXX@XXX.com までお開合せください。         空野太郎 様         この度は、ANA Cargo ポータルサイトをご利<br>パスワードの再設定申し込みを受け付けまし、         本メールを受信されてから、24時間以内に下<br>パスワードを再設定してください。         ・・・・・・・・・・・・・・・・・・・・・・・・・・・・・・・・・・・・ | にお心当たりのない方、メールの内容についての お聞い合わせは<br>)用いただきありがとうございます。<br>た。<br>記専用URLにアクセスし、<br>こは、改めて再設定手続きをしてください。 | <ul> <li>2. URL リンクを押下し</li> <li>指定したメールアドレスに対 ルが配信されるため、その いる URL リンクを押下します</li> <li>         ・ ・ ・ ・ ・ ・ ・ ・ ・ ・ ・ ・ ・ ・ ・</li></ul> | ます<br>対して自動メー<br>メールに付いて<br>す。<br>くしリンクには有<br>す。有効期限<br>前項 2.から再 |
| パスワードの変更<br><sup>ユーザD</sup> P000<br>新規パスワード<br>※英<br>新規パスワード(確認用)<br>※確                                                                                                    | 0012<br>数字を混ぜた8文字以上32文字以内<br>認のため、再度バスワードを入力してください。<br>変更                                          | 新規パスワードを入力します。<br>新規パスワード(確認所<br>「変更」ボタンを押下します。<br>前回と同一パスワ<br>ることは出来ませ                                                                | す。<br>用)を入力し<br>。<br>フードを設定す<br>ん。                               |
| パスワードの                                                                                                    | 9変更を受け付けました。<br>メインメニューへ                                                                           | <ul> <li>4. メインメニューへ遷移</li> <li>前項4.を実行するとパスワー</li> <li>完了します。</li> <li>「メインメニューへ」ボタンを注<br/>イン状態のままメインメニュ<br/>します。</li> </ul>          | <b>します</b><br>フード初期化が<br>押下するとログ<br>ー画面へ遷移                       |

2 - 1 アカウントを管理する